# INFORME DEL ESTADO DE SALUD DE LA POBLACIÓN DE LA COMUNIDAD DE MADRID

A partir del Informe de Salud 2012 coexisten dos modalidades de presentación del Informe del Estado de Salud:

- Documento en formato pdf, en la línea de edición de los informes previos, pudiéndose obtener el informe completo o por capítulos.
- Informe online: formato interactivo que permite al usuario acceder a los datos más actualizados disponibles en tiempo real, así como consultar datos de años previos, establecer criterios de consulta y exportar las figuras y tablas generadas.

# INFORME ONLINE DEL ESTADO DE SALUD DE LA POBLACIÓN DE LA COMUNIDAD DE MADRID

#### Requisitos para el acceso

Conexión a internet.

Navegador Internet Explorer versión 8.0 o superior. (versiones previas pueden generar problemas en la visualización de los gráficos.

### <u>Idiomas</u>

El informe se presenta en castellano.

### Navegación por el Informe Online

La pantalla de entrada del informe presenta el índice del Informe, que sigue la siguiente estructura:

- Presentación
- Índice
- Autoría
- Resumen: en él se realiza un resumen de los principales datos reflejados en el informe, siempre referidos a la información más reciente obtenida.
- Metodología: se detalla en este capítulo las fuentes de información empleadas, así como la metodología utilizada para la elaboración de los indicadores de salud y su análisis estadístico.
- Abreviaturas

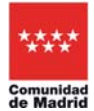

- Objetivos 1 al 12: en estos capítulos se estructura la información siguiendo los objetivos de la estrategia Salud Siglo 21 promovida por la Organización Mundial de la Salud y asumida por las autoridades sanitarias españolas. Se han actualizado dichos objetivos integrando las propuestas de los Objetivos Estratégicos de la OMS para la Región Europea.
- Índice de figuras y tablas: se presenta un listado correlativo de todas las figuras y tablas que aparecen en el Informe de Salud, desde el cual se puede acceder directamente a las mismas.
- Documentos: en este apartado se referencian todos los documentos e informes citados en el Informe, permitiendo el acceso directo a los mismos.
- Ayuda: en este apartado se ubica el presente tutorial.

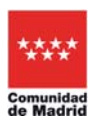

A la izquierda aparece el índice de capítulos en un menú desplegable que permite visualizar los epígrafes incluidos en cada capítulo y dirigirse directamente al seleccionado.

| orme del estado de salud de la po                                                         | blación de la Comunidad de Madrid Descargar ficheros >> Ayuda.>>                                                                                                    |  |
|-------------------------------------------------------------------------------------------|----------------------------------------------------------------------------------------------------|--|
|                                                                                           |                                                                                                    |  |
| Presentación                                                                              | entación                                                                                                    |  |
| Índice                                                                                    | Uno de los objetivos fundamentales de la administración sanitaria, y especialmente de sus servicios de Salud Pública, es la                                                                                                    |  |
| Autoria                                                                                   | producción de información sanitaria sobre el estado de salud de la población, dirigida a los ciudadanos y a los propios<br>profesionales canitarios. información necesaria y suficiente para la detección de problemas y prioridades de actuación la                                                                                                    |  |
| Resumen                                                                                   | elaboración de los propios planes de actuación y su evaluación postarior, y en general la toma de conciencia sobre el nivel de<br>existe de la escharán suas canatituirá a actesta para nu mesera. Nimelio estructura de tendente actestantes de bas dela                                                                                                    |  |
| Metodologia                                                                               | salud de la podiación, que constinuira el acicare para sú mejora, mungur esuezo colecino orientado ar ben sociar es noy da<br>imaginable, ni sopuera legitimable en el caso de la Administración pública, sin la correspondiente información analitez que lo                                                                                                    |  |
| Abreviaturas                                                                              | sustente.                                                                                                    |  |
| Objetivos 1 y 2. Equidad y solidaridad<br>para la salud en la región europea de<br>la OMS | Este Informe de Salud 2012, que continúa la serie iniciada años atrás, pretende cumplir el objetivo mencionado. Como en<br>anteriores ocasiones su elaboración na sido posible sólo gracidas al estuturzo de muchos prefesionales, santanos y de otros<br>ámitotos, que directa o indectamente han contribuido a aquélla. Las fuentes es información utilizadas han sido también                     |  |
| Objetivo 3. Inisiar la vida en buena<br>salud                                             | numerosas y diversas, en consonancia con una visión multifación de la salud, habitualmenter existoro previamente existentes y<br>también informes y estudios específicos sobre aspectos determinados de la salud, como la alimentación o el ejercicio físico. El<br>resultado es ou compendio de datos e indicadores sobre montalidad, montilidad y factores determinantes de la salud, distribuidos |  |
| Objetivo 4. La salud de los jóvenes                                                       | en capítulos que abarcan grupos de enfermedades y entornos de vida fundamentales para la salud.                                                                                                    |  |
| Objetivo 6. Envejecer en buena<br>salud                                                   | Como novedad respecto a informes anteriores, el Informe de Salud 2012 presenta un formato interactivo, que permite adaptar la<br>información disponible a las necesidades del usuario, y cuando ha sido posible, enlaces a las fuentes originales que suministran                                                                                                    |  |
| Objetivo 6. Mejorar la salud mental                                                       | la información. Ambas novedades redundan en una ampliación considerable de la información disponible.                                                                                                    |  |
| Objetivo 7. Reducir las enfermedades<br>transmisibles                                     | Conflamos en que una vez más este informe, testimonio del esfuerzo y constancia de los profesionales que generan día y día la<br>información que lo sustenta, sea recibido, utilizado, y también cuestionado, con el mayor interés. Ello será motivo de                                                                                                    |  |
| Objetivo 8. Enfermedades no<br>transmisibles                                              | congratulación para todos, profesionales y ciudadanos en general. Especialmente en estos años difíciles, en que el esfuerzo<br>colectivo es tan determinante.                                                                                                    |  |
| Objetivo 9. Reducir las lesiones<br>derivadas de actos violentos y de<br>accidentes       | Antonio Alemane I (nar                                                                                                    |  |
| Objetivo 10. Un entorno físico sano y                                                     | PHONE PREMIUM COPPE                                                                                                    |  |
| seguro                                                                                    | Director General de Atención Primaria                                                                                                    |  |
| Objetivo 11. Una vida más sana                                                            |                                                                                                    |  |

| auros - 1346 💽 surve softenings - 📮                                                                                               | y desicopuni 👩 Galeria de Web silce 🔹 🛃 Hotmai gracuco                                                                                                    |                                                                                                    |
|----------------------------------------------------------------------------------------------------|----------------------------------------------------------------------------------------------------|----------------------------------------------------------------------------------------------------|
| orme de Salud                                                                                                    |                                                                                                    | 🏠 🕈 🕥 - 🖂 📾 👻 Página + Seguridad + Herramientas + (                                                                                                    |
| troducción                                                                                                    | 3.1. Indicadores generales al nacimiento                                                                                                    |                                                                                                    |
| ekolologia<br>ekolologia<br>tra ta satudar en ta registe auropea de la<br>ta<br>ta<br>ta<br>ta<br>ta<br>ta<br>ta<br>ta<br>ta<br>t | 1.1. Peso al nacimiento<br>furante el periodo de estudio (1986-2010) se evidencia un ligero o<br>nacres españolas (Figura 3.5, En la Figura 3.6, puede observarás<br>na 18 Tabla 3.2, e detallan, para el total de recién nacionado de la Co<br>presentan también desagregados por Dirección Asistencial de Salu | escenso del peso medio de los recién nacidos (Pigura 3.4.). Este descenso del peso medio al nacer ocurre fundamentalmente en hijos de<br>el % de RN de bajo peso al Nacer (« de 2500 gr) y la diteriencia que existe entre madres españolas y de diras nacionalidades.<br>municáriad de Madria durante el periodo 1986-2010, los pesos medios y el porcentaje de recién nacidos con bajo peso al nacer. Los datos se<br>d. |
| njetivo 4. La salud de los jóvenes<br>njetivo 5. Envajecer en buena salud<br>njetivo 5. Megorar la salud mentar                   |                                                                                                    |                                                                                                    |
| bjetivo 7. Reducir las enfermedades<br>ansmisibles<br>bjetivo 8. Enfermedades no                                                  |                                                                                                    |                                                                                                    |
| insmisibles<br>bjetivo 9. Reducir las lesiones<br>irivadas de actos violentos y de<br>ocidentes                                   |                                                                                                    |                                                                                                    |
| bjetivo 10. Un entorno físico sano y                                                                                              |                                                                                                    |                                                                                                    |

Archivo Edición Ver Favoritos Herramientas Ayuda 🌪 Favoritos 🛛 🙀 🙋 Sitios sugeridos 🔹 🍎 desktop.ini 😰 G ria de Web Silce 🔹 🙋 Hotmail gratuito 🌈 Informe de Salud 🏠 🔹 🔝 🗉 💼 👻 Página 👻 Seguridad 🐑 Herramientas 👻 🔞 🖛 Metodocción Clapitulo S. Reflucir las lesiones derivadas de actos violentos y de accidentes (Capítulo en pdf) 9.1. Causas externas Objetivos 1 y 2. Equidad y solidaridad para la salud en la región europea de la OM 5 9.1.1. Indicadores generales 9.1.2. Mortalidad por causas externas Objetivo 3. Iniciar la vida en buena salud 9.1.3. Accidentes autodeclarados 9.1.4. Lesiones atendidas en Atención Primaria Objetivo 4. La salud de los jóvenes 9.1.5. Morbilidad hospitalaria por causas externas 9.1.6. Carga de enfermedad por causas externas Objetivo 5. Envejecer en buena salud 9.2. Accidentes de tráfico 9.2.1. Indicadores generales 9.2.2. Mortalidad por accidentes de tráfico 9.2.3. Mortalidad por accidentes de tráfico 9.2.4. Carga de entermetada de los accidentes de tráfico 9.2.5. Factores determinantes Objetivo 8. Enfermedades no transmisibles getivo 0. Reduoir las lesiones rivadas de actos violentos y de Sciences
Sciences
Sciences
Sciences
Sciences
Sciences
Sciences
Sciences
Sciences
Sciences
Sciences
Sciences
Sciences
Sciences
Sciences
Sciences
Sciences
Sciences
Sciences
Sciences
Sciences
Sciences
Sciences
Sciences
Sciences
Sciences
Sciences
Sciences
Sciences
Sciences
Sciences
Sciences
Sciences
Sciences
Sciences
Sciences
Sciences
Sciences
Sciences
Sciences
Sciences
Sciences
Sciences
Sciences
Sciences
Sciences
Sciences
Sciences
Sciences
Sciences
Sciences
Sciences
Sciences
Sciences
Sciences
Sciences
Sciences
Sciences
Sciences
Sciences
Sciences
Sciences
Sciences
Sciences
Sciences
Sciences
Sciences
Sciences
Sciences
Sciences
Sciences
Sciences
Sciences
Sciences
Sciences
Sciences
Sciences
Sciences
Sciences
Sciences
Sciences
Sciences
Sciences
Sciences
Sciences
Sciences
Sciences
Sciences
Sciences
Sciences
Sciences
Sciences
Sciences
Sciences
Sciences
Sciences
Sciences
Sciences
Sciences
Sciences
Sciences
Sciences
Sciences
Sciences
Sciences
Sciences
Sciences
Sciences
Sciences
Sciences
Sciences
Sciences
Sciences
Sciences
Sciences
Sciences
Sciences
Sciences
Sciences
Sciences
Sciences
Sciences
Sciences
Sciences
Sciences
Sciences
Sciences
Sciences
Sciences
Sciences
Sciences
Sciences
Sciences
Sciences
Sciences
Sciences
Sciences
Sciences
Sciences
Sciences
Sciences
Sciences
Sciences
Sciences
Sciences
Sciences
Sciences
Sciences
Sciences
Sciences
Sciences
Sciences
Sciences
Sciences
Sciences
Sciences
Sciences
 9.3. Suicidio y lesiones autoinfligidas 9.3.1. Indicadores generales 9.3.2. Mortalidad por suicidio 9.3.3. Morbilidad por intentos de suicidio 9.3.4. Carga de enfermedad por suicidio 9.4. Violencia de pareja contra la mujer 9.4.1. Inmigración y vi incia de géner 9.4.2. Adolescencia y violencia de género 9.4.3. Violencia de pareja contra la mujer - Conclusiones 9.5. Conclusiones y recomendaciones res gener 9.3.1 Na v 💐 Intranet local

Desde cada capítulo hay un acceso directo que permite su descarga en formato pdf.

Las partes del texto en azul no correspondientes a tablas o figuras son enlaces a otros informes y documentos en formato pdf, como por ejemplo boletines epidemiológicos, informes técnicos, etc., relacionados con el tema.

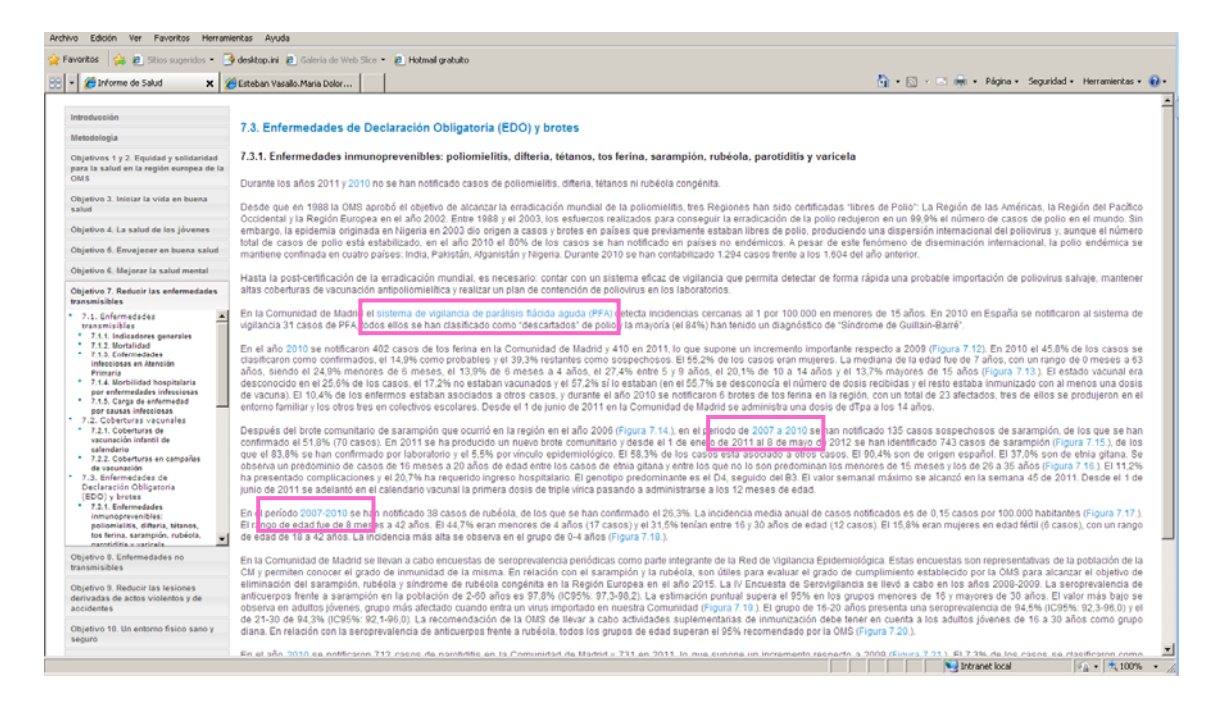

El acceso a las tablas y figuras se puede realizar de tres formas:

- A través de los enlaces (en azul) de las referencias que figuran insertadas en el texto
- A través de la lista de figuras y tablas que aparece al final de cada apartado
- A través del índice de figuras y tablas del último capítulo del informe

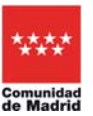

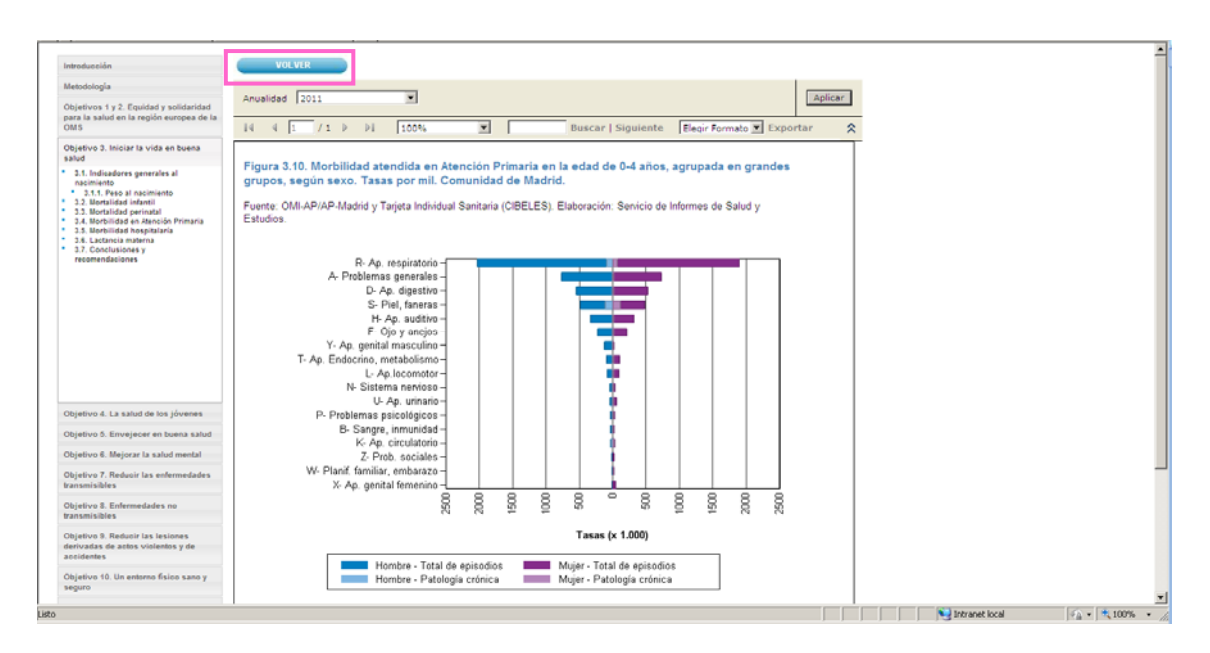

Desde cada tabla o figura la opción Volver devuelve a la pantalla anterior.

#### Ejecución de consultas en tablas y figuras:

Cuando se selecciona una figura o tabla, la aparición en la pestaña Informe de Salud de una imagen circular en movimiento indica que la misma se está generando. Este proceso puede tardar algunos segundos, especialmente cuando la información procede de bases que manejan un gran volumen de datos (por ejemplo datos de Atención Primaria).

| 🖉 Informe de Salud - Windows Internet Explorer                                                           | _ 🗆 🗵              |
|----------------------------------------------------------------------------------------------------|--------------------|
| 🚱 🗢 🖻 https://informesdesalud.salud.madrid.org/informe.aspx?Informe=Tabla_3_078Alto=700 🔽 🔒 🐓 🗙 🔀 Google | <b>₽</b> •         |
| Archivo Edición Ver Favoritos Herramientas Ayuda                                                         |                    |
| 👷 Favoritos 🛛 🙀 🙋 Sitios sugeridos 🔹 🎯 desktop.ini 🖉 Galería de Web Slice 🍷 🖉 Hotmail gratuito           |                    |
| 🔘 Informe de Salud 👌 🗸 🖾 👼 🔻 Página 🔻 Seguridad 👻 H                                                      | lerramientas 👻 🕢 🗸 |
| VOLVER                                                                                                   | <u> </u>           |
| Año: 2011 • Orden Por: Niños •                                                                           | Aplicar            |
| 14 4 / / 0 ▷ ▷1 100% 💌 Buscar   Siguiente                                                                | *                  |
| Elegir Formato 💽 Exportar                                                                                |                    |
|                                                                                                    |                    |
|                                                                                                    |                    |
|                                                                                                    |                    |
|                                                                                                    |                    |
|                                                                                                    |                    |

Una vez generada la tabla o figura, en el menú de la parte superior aparecerán las posibilidades de selección de datos que permiten, mediante catálogos desplegables, que el usuario establezca filtros de consulta, como por ejemplo el año de los datos o el sexo. Una vez

fijada la selección en el desplegable hay que utilizar el botón para que se ejecute la consulta solicitada.

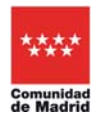

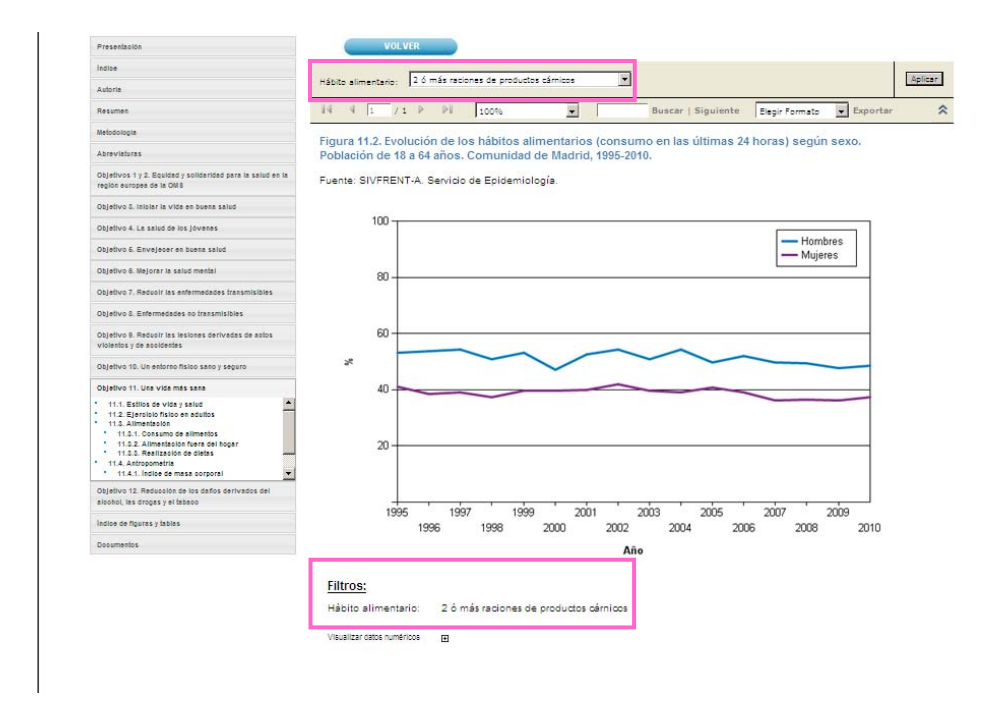

El filtro establecido aparecerá reflejado en la parte inferior de la imagen:

Las opciones para establecer el filtro de consulta pueden en ocasiones ser múltiples, lo que permite agrupar datos seleccionando o deseleccionando a criterio del usuario:

| Manufatural a                                                                                                    | _                         |                              |                        |                                       |                           |                       |                         |                       |           |         |                    | 1    |
|----------------------------------------------------------------------------------------------------|---------------------------|------------------------------|------------------------|---------------------------------------|---------------------------|-----------------------|-------------------------|-----------------------|-----------|---------|--------------------|------|
| Metodologia                                                                                                    | 1986, 198                 | 7. 1988. 1989                | . 1990. N              |                                       |                           |                       |                         |                       |           |         |                    | 1.6  |
| Objetivos 1 y 2. Equidad y solidaridad<br>para la salud en la región europea de la<br>OMS                                                                                                   |                           | ionar Todo)                  | +                      | _                                     |                           |                       | Buscar                  | Siguiente             | : Eleg    | r Form  | ato 💌 Exp          | orta |
| Objetivo 3. Iniciar la vida en buena<br>salud                                                                                                    | Tibla P 1987              |                              |                        | artos po                              | or Direcc                 | ión Asist             | encial: P               | rematuri              | dad, dis  | tocias  | , edad             |      |
| 3.1. Indicadores generales al<br>nacimiento 3.1.1. Pero al nacimiento 3.2.1. Mortalidad infantii 3.1. Mortalidad perinatal 4.1. Mortalidad e perinatal 4.1. Mortulidad en Atenuión Primaria | do la 1989<br>Frente 1990 |                              | 2                      | i i i i i i i i i i i i i i i i i i i | 24 horas.<br>I. Elaboraci | Comuni<br>ión: Servic | dad de N<br>io de Infor | ladrid.<br>mes de Sal | ud y Estu | idios.  |                    |      |
| 3.5. Morbilidad hospitalaría<br>3.5. Lastancia materna                                                                                                    |                           |                              | Evolu                  | ión de l                              | as caracte                | eristicas d           | e los par               | tos                   |           |         |                    |      |
| 3.7. Conclusiones y                                                                                                    |                           | FIGHAM                       | muau                   | Partos di                             | stócicos                  | E                     | dad de la               | a madre               |           | Mor     | talidad            |      |
| recommended and a                                                                                                    |                           | (< 37 ser                    | nanas)                 |                                       |                           | >- 4                  | 0                       | <20                   | )         | < 24    | horas              |      |
|                                                                                                    |                           | N                            | %                      | N                                     | 16                        | N                     | %                       | N                     | %         | N       | Tasas<br>(x1.000)* |      |
|                                                                                                    | Centro                    | 15.165                       | 6,9 %                  | 27.322                                | 12,4 %                    | 8.427                 | 3,8 %                   | 6.523                 | 3,0 %     | 193     | 0,87               |      |
|                                                                                                    | Norte                     | 11.342                       | 7,2 %                  | 18.149                                | 11,5 %                    | 6.153                 | 3,9 %                   | 3.092                 | 2,0 %     | 123     | 0,78               |      |
|                                                                                                    | Este                      | 12.549                       | 7,5 %                  | 19.191                                | 11,5 %                    | 5.963                 | 3,6 %                   | 3.732                 | 2,2 %     | 150     | 0,90               |      |
|                                                                                                    | Sureste                   | 12.236                       | 6,6 %                  | 21.588                                | 11,7 %                    | 5.945                 | 3,2 %                   | 5.326                 | 2,9 %     | 150     | 0,81               |      |
|                                                                                                    | Sur                       | 7.898                        | 7,2 %                  | 13.134                                | 11,9 %                    | 2.759                 | 2,5 %                   | 2.414                 | 2,2 %     | 64      | 0,58               |      |
| Objetivo 4. La salud de los jóvenes                                                                                                    | Oeste                     | 7.551                        | 7,1 %                  | 12 200                                | 11,5 %                    | 2.817                 | 2,6 %                   | 1.946                 | 1,8 %     | 63      | 0,59               |      |
| Objetivo 5. Envejecer en buena salud                                                                                                    | Noroeste                  | 14,993                       | 7,1 %                  | 23.255                                | 10,9 %                    | 9,388                 | 4,4 %                   | 3.336                 | 1,6 %     | 198     | 0,93               |      |
| Objetivo 6. Mejorar la salud mental                                                                                                    | Desconocido               | 19.809                       | 6,4 %                  | 32.308                                | 10,5 %                    | 6.465                 | 2,1 %                   | 10.189                | 3,3 %     | 530     | 1,72               |      |
| Objetivo 7. Reducir las enfermedades<br>transmisibles                                                                                                    | * Nacidos Vivos.          |                              |                        |                                       |                           |                       |                         |                       |           |         |                    |      |
| Objetivo 8. Enfermedades no<br>transmisibles                                                                                                    | Filtros:                  |                              |                        |                                       |                           |                       |                         |                       |           |         |                    |      |
| Objetivo 9. Reducir las lesiones<br>derivadas de actos violentos y de<br>accidentes                                                                                                    | Años: 1986,<br>2003,      | 1987, 1988,<br>2004, 2005, 2 | 1989, 199<br>2006, 200 | 0, 1991, 1<br>7, 2008, 2              | 992, 1993,<br>009, 2010,  | 1994, 199<br>2011     | 5, 1996, 1              | 997, 1998,            | 1999, 20  | 00, 200 | 1, 2002,           |      |
| Objetivo 10. Un entorno físico sano y                                                                                                    |                           |                              |                        |                                       |                           |                       |                         |                       |           |         |                    |      |

Cuando la tabla o figura presenta información de número absoluto de casos, la selección múltiple da como resultado la cifra agregada para los años seleccionados. Cuando la tabla o figura ofrece indicadores (proporciones, tasas, etc.) las cifras presentadas son promedios de los años seleccionados. La posibilidad de selección múltiple de años permite así obtener fácilmente indicadores más estables, especialmente en el caso de fenómenos poco frecuentes o áreas o poblaciones pequeñas.

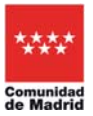

Para algunas figuras, también en la parte inferior, aparece el mensaje "Visualizar datos numéricos ⊞". Esta opción permite visualizar una tabla con los datos numéricos que generan el gráfico, pulsando el símbolo ⊞.

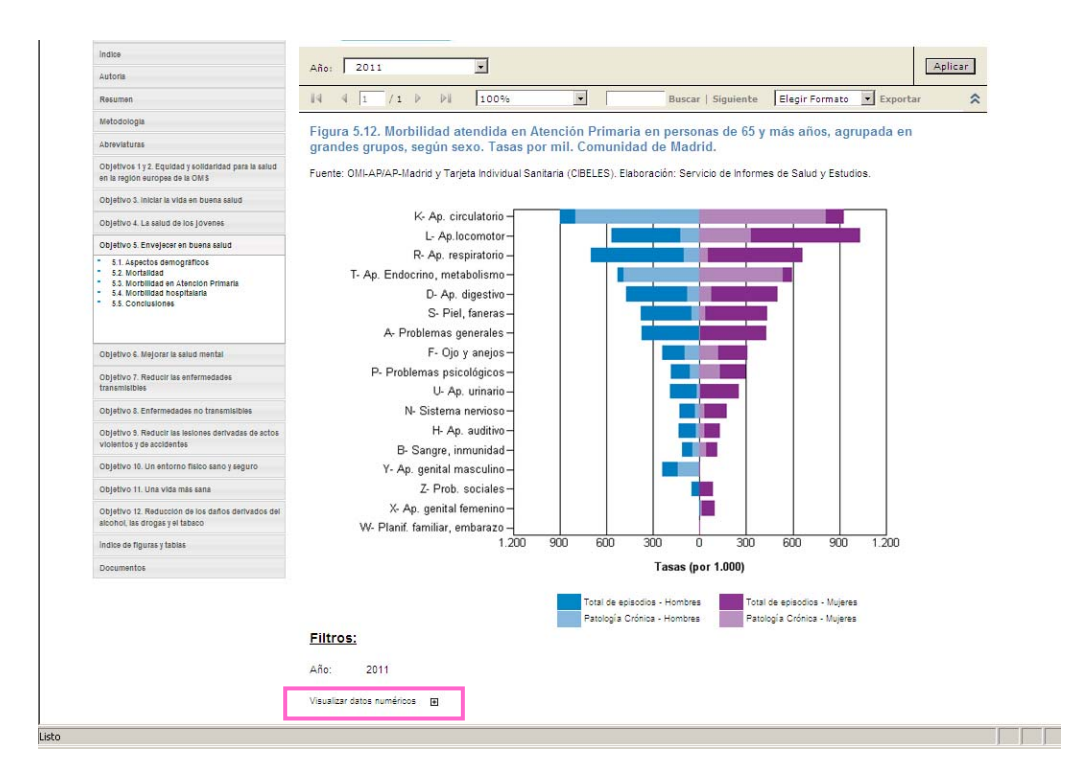

En el caso de los mapas de mortalidad, se accede directamente a un pdf con las opciones propias de ese formato en el menú, y en botones en la parte superior se seleccionan las posibilidades de filtrar por sexo y de ampliar la zona correspondiente al municipio de Madrid.

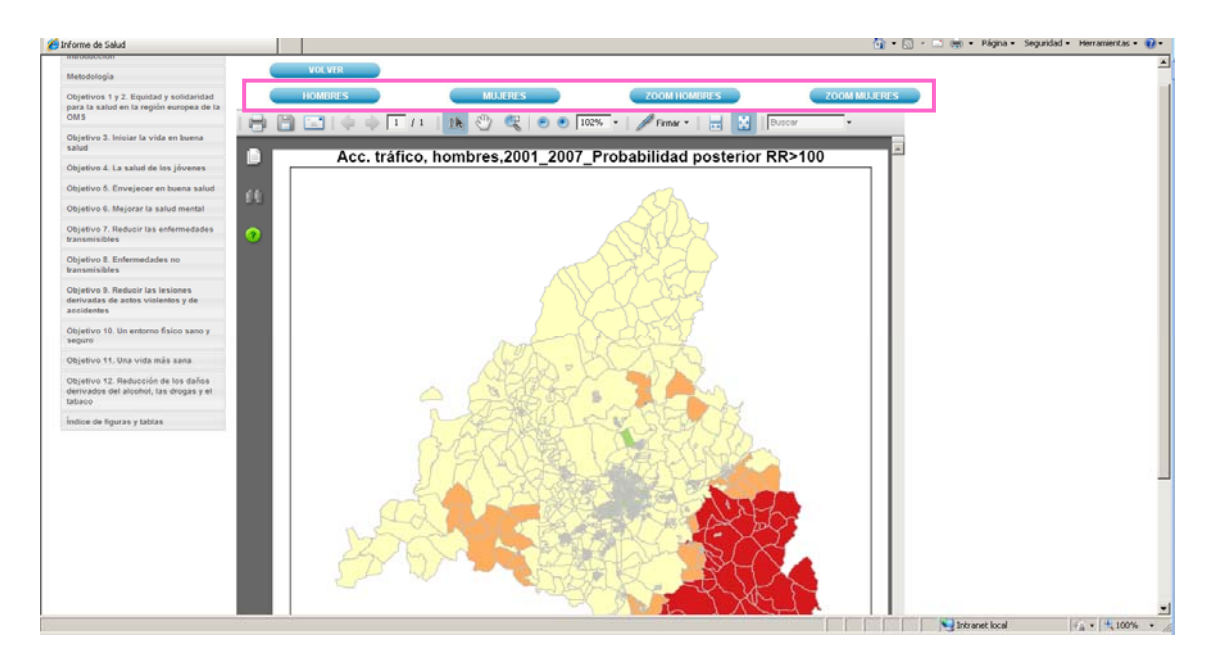

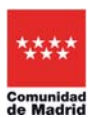

Algunos mapas permiten la selección de capas, a través del icono que aparece a la izquierda:

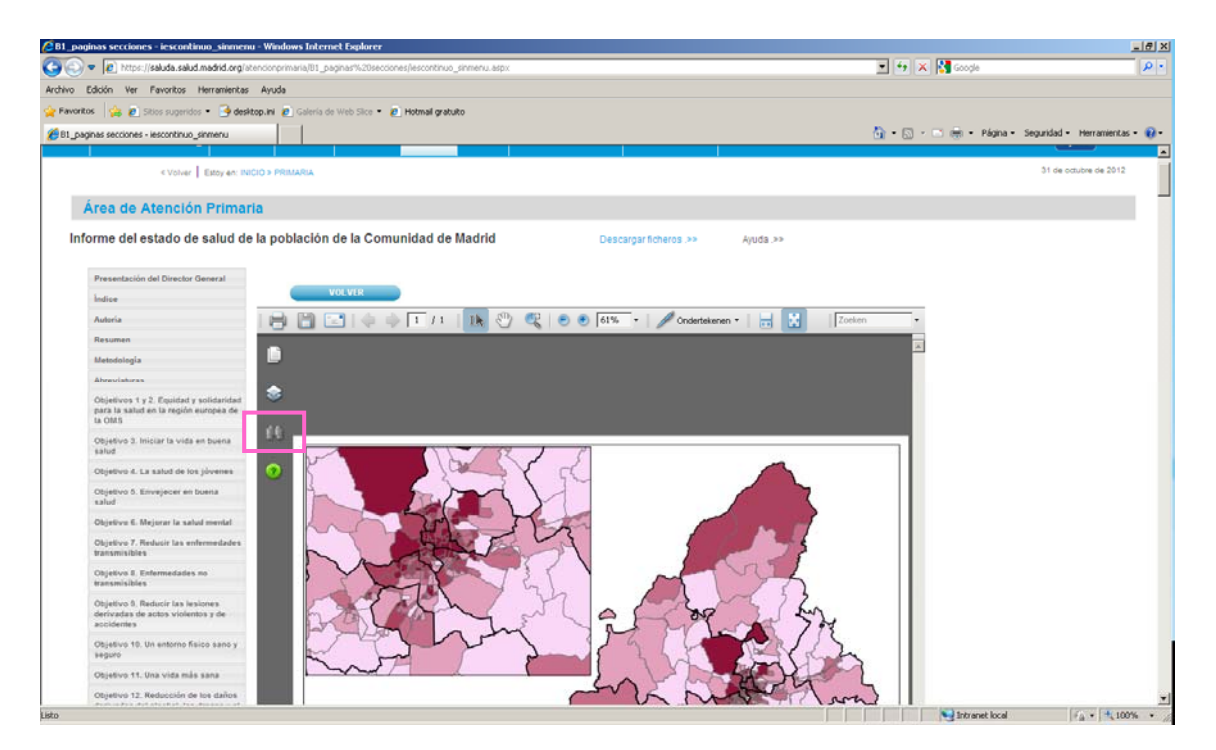

Este icono despliega las posibilidades de filtro de capa disponibles para ese mapa, y permite su selección:

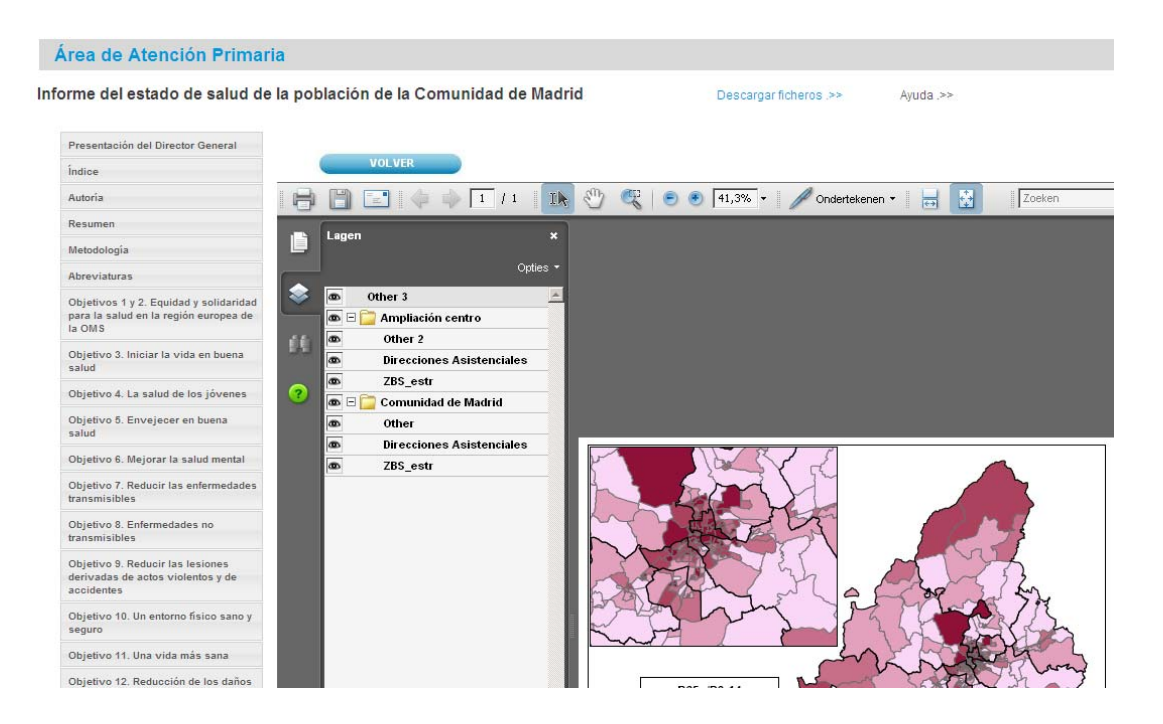

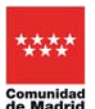

Las tablas y figuras permiten varias opciones de exportación, a partir de la opción "Exportar" de la parte superior derecha del menú. Una vez seleccionado el formato de exportación (pdf, excel o tiff) hay que pulsar la opción "Exportar" para que se genere automáticamente el archivo solicitado.

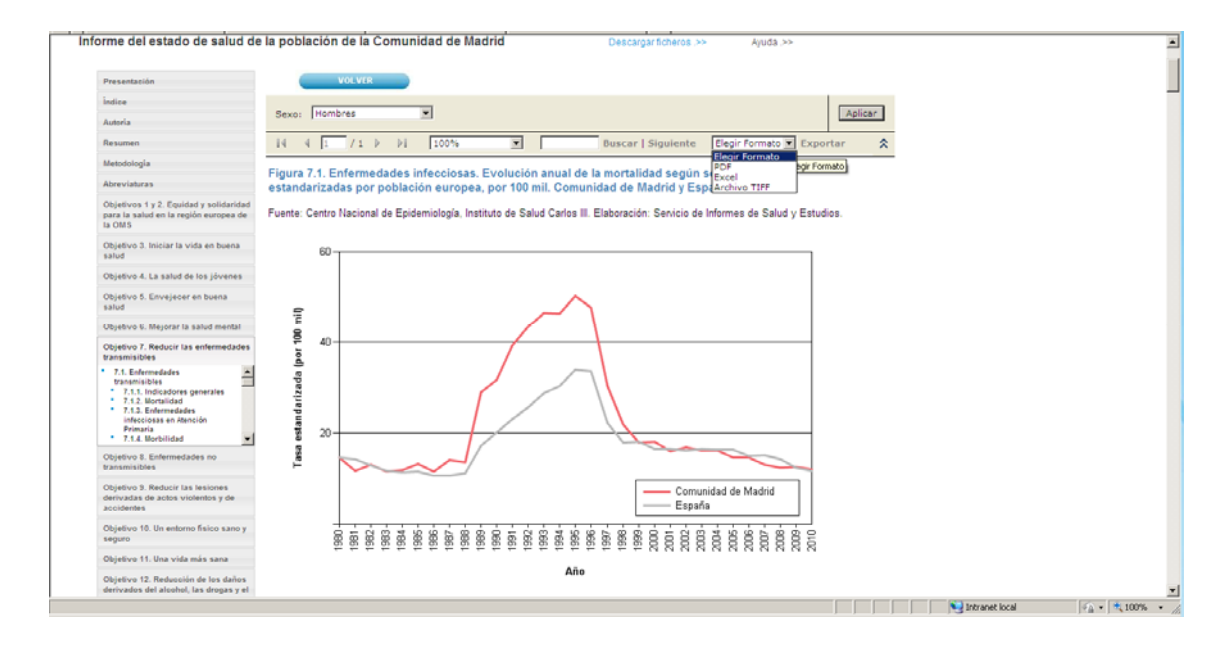

Al acceder a una tabla o figura aparecerán por defecto los datos más recientes disponibles. Esto supone que por ejemplo las tablas de indicadores generales pueden aparecen incompletas, al no actualizarse simultáneamente todas las fuentes de información (p.ej. la disponibilidad de la información sobre mortalidad suele ir con retraso en relación con la de morbilidad hospitalaria).

| orme del estado de salud de                                                                                                    | la población de la Comunidad de Madrid                                                                                                    | De                               | scargar ficheros .>>        | Ayuda >>           |           |  |
|----------------------------------------------------------------------------------------------------|----------------------------------------------------------------------------------------------------|----------------------------------|-----------------------------|--------------------|-----------|--|
| Presentación                                                                                                    | VOLVER                                                                                                    |                                  |                             |                    |           |  |
| İndice                                                                                                    |                                                                                                    |                                  |                             |                    |           |  |
| Autoria                                                                                                    | Año: 2011 💌                                                                                                    |                                  |                             |                    | Aplicar   |  |
| Resumen                                                                                                    | 14 4 1 /1 > >1 100%                                                                                                    | Bus                              | car   Siguiente             | Elegir Formato 💌 E | xportar 🛠 |  |
| Metodologia                                                                                                    |                                                                                                    |                                  |                             |                    |           |  |
| Abreviaturas                                                                                                    | Tabla 8.2. Tumores. Indicadores generales seg<br>esperanza de vida y carga de enfermedad. Com                                                                                                    | un sexo. Mortal<br>unidad de Mad | dad, morbilidad,            | contribución a la  |           |  |
| Objetivos 1 y 2. Equidad y solidaridad<br>para la salud en la región europea de<br>la OMS                                                                                                    | Fuente: Servicio de Informes de Salud y Estudios.                                                                                                    |                                  |                             |                    |           |  |
| Objetivo 3. Iniciar la vida en livena                                                                                                    | Tumores, Comu                                                                                                    | nidad de Madrid                  |                             |                    |           |  |
| salud                                                                                                    |                                                                                                    | Hombres                          | Mujeres                     | Total              |           |  |
|                                                                                                    |                                                                                                    |                                  |                             |                    |           |  |
| Objelivo 4. La salud de los jóvenes                                                                                                    | Nº Muertes. CM.                                                                                                    |                                  |                             |                    |           |  |
| Objetivo 4. La salud de los jóvenes<br>Objetivo 5. Envejecer en buena<br>salud                                                                                                    | Nº Muertes. CM.<br>Tasa Bruta de Mortalidad, por 100 mil. CM.                                                                                                    | :                                | Į.                          |                    |           |  |
| Objetivo 4. La salud de los jóvenes<br>Objetivo 6. Envejeser en huena<br>salud<br>Objetivo 6. Mejerer la salud mantel                                                                                                    | N <sup>o</sup> Muertes. CM.<br>Tasa Bruta de Mortalidad, por 100 mil. CM<br>Tasa Truncada (35-64) de Mortalidad, por 100 mil. CM.                                                                                                    | ÷                                |                             | ÷                  |           |  |
| Objetivo 4. La salud de los jóvenes<br>Objetivo 5. Envejeser en huena<br>salud<br>Objetivo 6. Mejorar la salut mental                                                                                                    | N <sup>9</sup> Muertes. CM.<br>Tasa Bruta de Mortalidad, por 100 mil. CM.<br>Tasa Truncada (35-64) de Mortalidad, por 100 mil. CM.<br>Tasa Ajustada de Mortalidad, por 100 mil. CM.                                                                                                    | -                                | •                           |                    |           |  |
| Objetive 4. La salud de los jóvenes<br>Objetivo 6. Envejeser en hueno<br>salud<br>Objetivo 6. Mejorar la salud mental<br>Objetivo 7. Reducir las enfermedades<br>transmi tibles                                                                                                    | N <sup>5</sup> Muertes. CM.<br>Tasa Bruta de Mortalidad, por 100 mil. CM.<br>Tasa Truncada (35-64) de Mortalidad, por 100 mil. CM.<br>Tasa de Mortalidad, por 100 mil. CM.<br>Tasa de Mortalidad Hospitalaria, por 100 mil. CM.                                                                                                    | -                                |                             |                    |           |  |
| Objetivo 4. La salud de los jóvenes<br>Objetivo 6. Envejoser en hueno<br>salud<br>Objetivo 6. Majorar la salud mental<br>Objetivo 7. Reducir las enfermedades<br>transmitibiles<br>Objetivo 8. Enfermedades no                                                                                                    | № Muertes. CM.<br>Tasa Bruta de Mortalidad, por 100 mil. CM.<br>Tasa Tuncada (35-63) de Mortalidad, por 100 mil. CM.<br>Tasa de Mortalidad, por 100 mil. CM.<br>Tasa de Morbildad Hospitalaria, por 100 mil. CM.<br>Contribución a la esperanza de vida, en años. CM.                                                                                                    | -<br>-<br>-<br>1.999,3           | -<br>-<br>1.979.8           |                    |           |  |
| Objetivo 4. La salud de los jávenes<br>Objetivo 6. Envejeser en huena<br>salud<br>Objetivo 6. Mejorar la salud mental<br>Objetivo 7. Reducir las enfermedades<br>transmitións<br>Objetivo 8. Celeromedades no<br>transmitións                                                                                                    | N <sup>o</sup> Muertes CM.<br>Tasa Bruta de Mortalidad, por 100 mil. CM.<br>Tasa Taucada (56-54) de Mortalidad, por 100 mil. CM.<br>Tasa Ajuntada de Mortalidad, por 100 mil. CM.<br>Tasa de Morbilidad Hospitalaria, por 100 mil. CM.<br>Contribución a la esperanza de vida, en años CM.<br>Carga de Enfermended. Años de Vida Ajustados por                                                             | -<br>1999,3                      | -<br>-<br>1.979,8           |                    |           |  |
| Objetiova A. La saluid de los jávenes<br>Objetiova A. La saluid de los jávenes<br>salvid<br>Objetiova G. Majorar la saluid mental<br>Objetiova G. Reductir las enfermedades<br>normensitións<br>Objetiova B. Enfermedades no<br>transmitións<br>1.1. Anse Tosales<br>distanzas as                                                   | N <sup>6</sup> Muertes. CM.<br>Tasa Bruta de Mortalidad, por 100 mil. CM.<br>Tasa Truncada (35-64) de Mortalidad, por 100 mil. CM.<br>Tasa Ájoratade Mortalidad, por 100 mil. CM.<br>Tasa de Morbilidad Hospitalaria, por 100 mil. CM.<br>Contribución a la esperanza de vida, en años. CM.<br>Caraga de Enfermedad. Años de Vida Ajustados por<br>Discapacidad (VX-AD). CM.<br>Bando de Vida Reardos. CM. | 1.999.3                          | -<br>-<br>1.979.8<br>-      | 1.989.5            |           |  |
| Objetive A. La salud de les jóvenes<br>Objetive A. La salud de les jóvenes<br>salud<br>Objetive 4. Majorar la salud mental<br>Objetivo 7. Majorar la salud mental<br>Objetivo 7. Reducir las enferendades<br>transmittilia;<br>Chejetivo 8. Enferendades no<br>transmittilia;<br>1.1.7 Sectors de Griego<br>1.1.2 Pretors presentos | N° Muertes. CM.<br>Tasa Bruncada (35-64) de Mortalidad, por 100 mil. CM.<br>Tasa Truncada (35-64) de Mortalidad, por 100 mil. CM.<br>Tasa á de Mortalidad. Port 100 mil. CM.<br>Contribución a la esperanza de xida, en años. CM.<br>Carga de Elferendad: Años de Vida Austados por<br>Discapacidad (AVAD), CM.<br>Años de Vida Pedidos. CM.<br>Años Vida Pedidos. CM.                                     | 1.999.3                          | -<br>-<br>1.979.8<br>-<br>- | 1.989,5            |           |  |

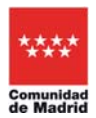

Cuando esto suceda, se pueden seleccionar años previos para poder acceder a todos los indicadores.

| < Volver   Estoy en: IN                                                                        | IICIO > PRIMARIA                                      |                                          |                                    |                           |                    |            | 18 de octubre de 2012 |
|------------------------------------------------------------------------------------------------|-------------------------------------------------------|------------------------------------------|------------------------------------|---------------------------|--------------------|------------|-----------------------|
| rea de Atención Prima                                                                          | ria                                                   |                                          |                                    |                           |                    |            |                       |
| orme del estado de salud d                                                                     | e la población de la Com                              | unidad de Madrid                         | De                                 | scargar ficheros .>>      | Ayuda.>>           |            |                       |
| Presentación                                                                                   | VOLVER                                                |                                          |                                    |                           |                    |            |                       |
| Îndice<br>Autoria                                                                              | Año: 2011                                             | ×                                        |                                    |                           |                    | Aplicar    |                       |
| Resumen                                                                                        | 2011<br>2010                                          | 100%                                     | Bus                                | car   Siguiente           | Elegir Formato 💌 t | Exportar 🛠 |                       |
| Metodología<br>Abreviaturas                                                                    | Tabla 2009<br>esper 2006                              | ores generales seg<br>le enfermedad. Cor | jún sexo. Mortal<br>nunidad de Mad | idad, morbilidad,<br>rid. | contribución a la  |            |                       |
| Objetivos 1 y 2. Equidad y solidaridad<br>para la salud en la región europea de<br>la OMS      | Fuente 2005<br>2004<br>2003<br>2002                   | ud y Estudios.                           |                                    |                           |                    |            |                       |
| Objetivo 3. Iniciar la vida en buena                                                           | 2001                                                  | Tumores, Como                            | midad de Madrid                    |                           |                    |            |                       |
| salud                                                                                          | 1999                                                  |                                          | Hombres                            | Mujeres                   | Total              |            |                       |
| Objetivo 4. La salud de los jóvenes                                                            | Nº Muertes, CM.                                       |                                          | 1.1.1                              |                           |                    |            |                       |
| Objetivo 5. Envejecer en buena<br>salud                                                        | Tasa Bruta de Mortalidad, p                           | or 100 mil. CM.                          | -                                  | -                         | -                  |            |                       |
| Objetivo 6. Mejorar la salud mental                                                            | Tasa Truncada (35-64) de N                            | lortalidad, por 100 mil. CM.             |                                    |                           |                    |            |                       |
| Objetivo 7. Reducir las enfermedades                                                           | Tasa Ajustada de Mortalida                            | d, por 100 mil. CM.                      |                                    |                           | 1.1                |            |                       |
| transmisibles                                                                                  | Tasa de Morbilidad Hospital                           | aria, por 100 mil. CM.                   | 1.999,3                            | 1.979,8                   | 1.989,5            |            |                       |
| Objetivo 8. Enfermedades no                                                                    | Contribución a la esperanza                           | de vida, en años. CM.                    |                                    |                           |                    |            |                       |
| transmisibles<br>• 8.1. Áreas focales                                                          | Carga de Enfermedad. Años<br>Discapacidad (AVAD). CM. | e de Vida Ajustados por                  |                                    |                           |                    |            |                       |
| determinantes 0.1.1 Factores de de riesgo                                                      | Años de Vida Perdidos. CM                             |                                          |                                    |                           |                    |            |                       |
| 8.1.2 Prácticas preventivas 8.2. Áreas focales de enfermedades no transmisibles 8.2.1. Tumores | Años Vividos con Discapaci<br>Filtros:                | dad. CM.                                 |                                    |                           |                    |            |                       |
| Objetivo 9. Reducir las lesiones<br>derivadas de actos violentos y de                          | Año: 2011                                             |                                          |                                    |                           |                    |            |                       |

## **CONTACTO**

Para realizar cualquier consulta, comentario y/o sugerencia sobre el Informe del estado de salud de la población de la Comunidad de Madrid, contactar con :

### Servicio de Informes de Salud y Estudios

Subdirección de Promoción de la Salud y Prevención. Dirección General de Atención Primaria.

- e-mail isp.informes@salud.madrid.org
- Teléfono 91.370.08.18

## **INCIDENCIAS**

Los problemas de acceso o navegación por el informe deben comunicarse a CESUS mediante cualquiera de estas vías:

Web de incidencias http://incidenciasinf.salud.madrid.org/incidencias/

- e-mail cesus@salud.madrid.org
- Teléfono 91.370.00.00

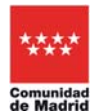

### Problemas más frecuentes

### • El contenido del Informe de Salud presenta un formato inadecuado

En el caso de que en las páginas del Informe de Salud no se muestren correctamente los contenidos (tipos, tamaños, estilos de letra, ubicación de párrafos, etc.) es muy posible que sea debido a que en el navegador Web (Internet Explorer) del usuario sea necesaria una operación de limpieza del historial de exploración. En este breve tutorial se explican los pasos para realizar dicha tarea:

1.- Abrir el menú Inicio de Windows y hacer clic derecho en el icono de Internet Explorer, seleccionando la opción "Propiedades de Internet".

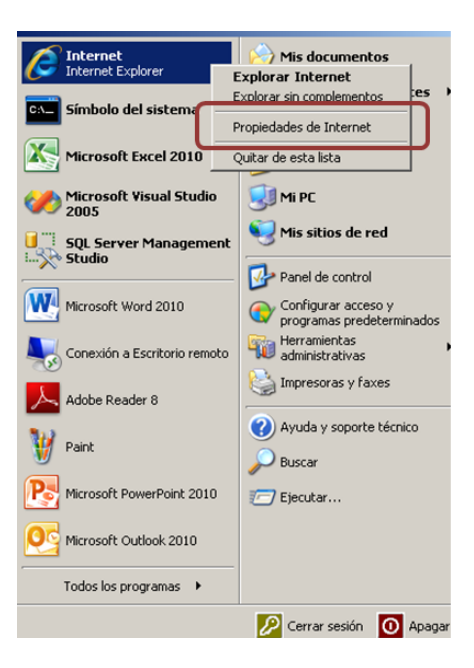

2.- Se abrirá la ventana "Propiedades de Internet", en la que dentro de su pestaña "General", haremos clic en el botón "Eliminar" situado en el apartado "Historial de exploración".

| Conexiones                                                                                                    | Program                                                                                                    | las                                                                                 | Opcie                                         | ones avanzadas                    |
|----------------------------------------------------------------------------------------------------|----------------------------------------------------------------------------------------------------|-------------------------------------------------------------------------------------|-----------------------------------------------|-----------------------------------|
| General                                                                                                    | Seguridad                                                                                                    | Priva                                                                               | cidad                                         | Contenido                         |
| igina principal<br>Para<br>en ur<br>http                                                                                                    | crear pestañas de p<br>la línea independien<br>ls://saluda.salud.ma                                                                                                    | oágina prin<br>ite.<br>adrid.org/P                                                  | cipal, escr<br>aginas/de                      | iba cada direcció<br>fault.aspx 🔗 |
| Usar actual                                                                                                    | Ugar prede                                                                                                    | eterminada                                                                          | Usar                                          | página en blanco                  |
| Elimin                                                                                                    | oración                                                                                                    | lar hirtori                                                                         | al cookiar                                    | contrarañar                       |
| Elimin<br>guard<br>El<br>El                                                                                                    | e archivos temporal<br>dadas e información<br>iminar el historial de<br>Elimin                                                                                                    | les, histori<br>de formul<br>exploració<br>iar                                      | al, cookies<br>arios web.<br>in al salir      | onfiguración                      |
| Elimin<br>guard<br>El<br>El<br>El<br>El<br>El<br>El<br>El<br>El<br>El<br>El<br>El<br>El<br>El                                                                                                    | e archivos temporal<br>dadas e información<br>minar el historial de<br>Elimin<br>tie las opciones<br>eterminadas de búso                                                              | les, histori<br>de formul<br>exploració<br>lar                                      | al, cookies<br>arios web.<br>in al salir      | onfiguración                      |
| Elimina de Capital<br>guaro<br>Elimina<br>Elimina<br>Elimi | oración<br>e archivos temporal<br>adadas e información<br>iminar el historial de<br>Elimin<br>vie las opciones<br>terminadas de búsc<br>vie la forma en que l<br>se muestran en las p | les, histori<br>de formul<br>exploració<br>iar<br>queda.<br>as páginas<br>pestañas. | al, cookies<br>arios web.<br>in al salir<br>c | onfiguración                      |

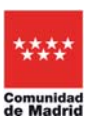

3.- Seguidamente se mostrará la ventana "Eliminar el historial de exploración", en la que es recomendable marcar todas las casillas excepto "Conservar los datos de sitios web favoritos" como se muestra en la siguiente figura, y hacer clic en el botón "Eliminar".

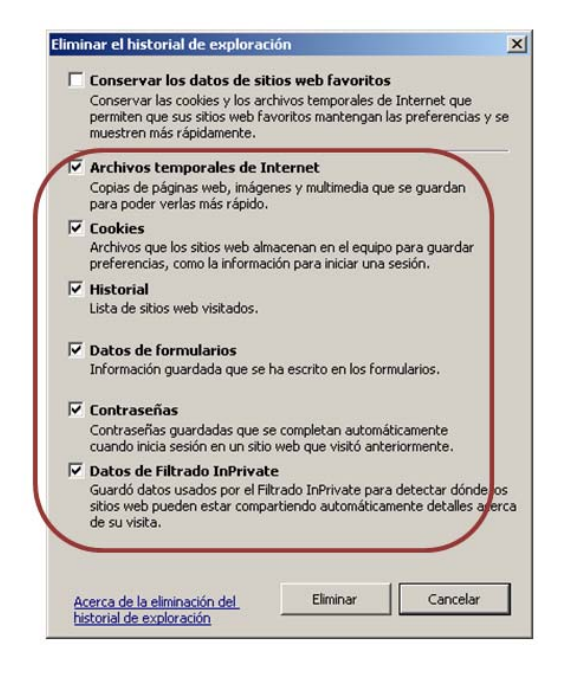

4.- A continuación se abrirá una ventana con el progreso de la eliminación de los elementos del historial, cuya duración variará en función de la cantidad de elementos a eliminar desde algunos segundos a varios minutos.

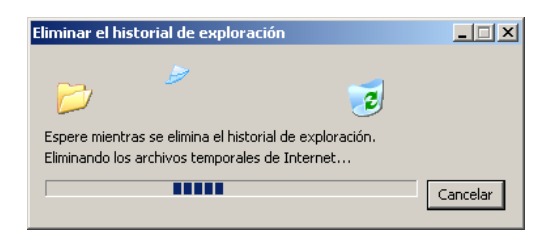

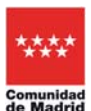